# **Reviewing & Processing Transfer Requests in VAOS**

## **Responsible Entity (RE) Job Aid**

Last Updated 01/28/2025.

#### **Overview**

This job aid explains how Responsible Entities can review and process TVFC/ASN Transfer requests submitted by providers under their jurisdiction. This document will cover two methods of locating a Transfer request, what considerations should be made while processing the request, and how to approve or deny the Transfer in VAOS.

#### Accessing an Overview of TVFC/ASN Transfer Requests

#### Step 1: Login to VAOS as an RE

Log in to your VAOS RE account at https://txhhs-covid.my.salesforce.com/ and select the Service Requests page from the dropdown menu.

| Comparison of the second second |      |                      |         | Q Search                                                                     |  |
|----------------------------------------------------------------------------------------------------|------|----------------------|---------|------------------------------------------------------------------------------|--|
| Vaccine Distribution Home                                                                                                    | ~    |                      |         |                                                                              |  |
| Welcome to<br>Texas Vaccine All<br>One-stop solution for<br>State Health Services,<br>Provider Master Data File<br>Allocation Groups<br>Persons                                                                                                    | •    | or the Department of | 17      |                                                                              |  |
| Quick Link Service Requests                                                                                                    |      | S TVFC,              | /ASN    |                                                                              |  |
| Please click on the drag<br>above to see the comp Outcom Wastage Report                                                                                                    |      | Date                 | ι       | Jpdate                                                                       |  |
| Pending Vaccine Re                                                                                                    | rt   | 01/17/202            | :5 L    | Jpdate : TVFC - Abrysvo (RSV) Disabled for Ordering                          |  |
|                                                                                                    | -    | 01/06/202            | 5 L     | Jpdate : TVFC Pediatric Flu Orders for 2025-2026 Season due January 31, 2025 |  |
| 🔯 Vaccine Uses 🧪 Edit                                                                                                    |      | 12/05/202            | 4 L     | Jpdate : 2024-2025 FluMist Replacement Program                               |  |
| Account                                                                                                    |      |                      |         |                                                                              |  |
| Vaccine Item Vaccine Shipment                                                                                                    |      | covi                 | D       |                                                                              |  |
|                                                                                                    |      | Date                 | L       | Jpdate                                                                       |  |
| Quick Training Links                                                                                                    |      |                      |         |                                                                              |  |
| Resource                                                                                                    |      |                      | геак ке | sponse / Core Therapeutics                                                   |  |
| Video Walkthrough - Facilities Page                                                                                                    | View | Date                 | U       | Jpdate                                                                       |  |
| Video Walkthrough - Flu Pre-Book                                                                                                    | View | 12/16/202            | 4 L     | Jpdate : Outbreak Response Jynneos Open Ordering Disabled                    |  |
| Video Walkthrough - Report Generation                                                                                                    | View | 10/24/202            | 4 L     | Jpdate : Outbreak Response JYNNEOS Expiration Extension                      |  |
| Video Walkthrough - TVFC/ASN Vaccine Loss                                                                                                    | View | 01/04/202            | 4 L     | Jpdate : JYNNEOS Order Fulfillment Process Change                            |  |
| Video Walkthrough - Physical Inventory                                                                                                    | View |                      |         |                                                                              |  |
|                                                                                                    |      | View all             |         |                                                                              |  |

#### Step 2: Navigate to your Regional List View

On the Service Requests page, where it currently states, 'Recently Viewed', click the dropdown menu and select 'My Region/LHD Transfers and Returns'. Depending on the number of requests, this page may take a moment to load as it is pulling every transfer request in your jurisdiction. Note that this list view can be filtered or cloned for your personal use.

|          |          |                  |                                  | Q s                                                 | earch                                       | ]      |                                        |          |           | ∎ゐ?¤.               | ι 🐻        |
|----------|----------|------------------|----------------------------------|-----------------------------------------------------|---------------------------------------------|--------|----------------------------------------|----------|-----------|---------------------|------------|
| 000      | Vac      | cine Distri      | bution Service Re                | equests 🗸                                           |                                             |        |                                        |          |           |                     |            |
| Ģ        | My I     | Region/LH        | ID Transfers and Re              | eturns 🗸 🖈                                          |                                             |        | New Import Change O                    | wner Pri | ntable Vi | ew Bulk Transfer A  | pproval    |
| 50+ iten | ns • Sor | rted by Status • | Filtered by All service request: | s - Record Type, Vaccine Program • Updated 15 minut | es ago                                      |        | Q Search this list                     |          | \$t +     | · Cª 🖍              | e T        |
|          |          | Servic 🗸         | Record Type V                    | Transferring provider V                             | Receiving Provider Organization Name $\sim$ | R ∨    | Vaccine Type                           |          | 1.        | Created Date        |            |
| 1        |          | SR-219377        | Vaccine Transfer Reque           | MD Kids Pediatrics - 066 Paso Del Norte             | MD Kids Pediatrics - 063 Gateway            | 100086 | MMR II SDV 10 Pack; Ped                | 10       | New       | /14/2025, 1:06 PM   |            |
| 2        |          | SR-219379        | Vaccine Transfer Reque           | Frontera Clinic-Menard                              | La Esperanza Clinic,Inc.                    | 090199 | Gardasil PFS 10 Pack; Ped              | 5 CIO    | New       | /14/2025, 2:02 PM   | Fiiter     |
| 3        |          | SR-219380        | Vaccine Transfer Reque           | Frontera Clinic-Menard                              | La Esperanza Clinic,Inc.                    | 090199 | MMR II SDV 10 Pack; Ped                | 0        | wew       | 1/14/2025, 2:02 PM  |            |
| 4        |          | SR-219395        | Vaccine Transfer Reque           | Hidalgo County Health and Human Services RE         | Hidalgo County HHS McAllen                  | 110018 | Engerix-B PFS 10 Pack; Adu             | 63       | New       | 1/15/2025, 10:43 AM | •          |
| 5        |          | SR-219396        | Vaccine Transfer Reque           | Hidalgo County Health and Human Services RE         | Hidalgo County HHS McAllen                  | 110018 | Recombivax HB PFS 10 Pack; Ped         | 10       | New       | 1/15/2025, 10:43 AM | -          |
| 6        |          | SR-219397        | Vaccine Transfer Reque           | Hidalgo County Health and Human Services RE         | Hidalgo County HHS McAllen                  | 110018 | Vaqta PFS 10 Pack; Adu                 | 20       | New       | 1/15/2025, 10:43 AM | -          |
| 7        |          | SR-219398        | Vaccine Transfer Reque           | Hidalgo County Health and Human Services RE         | Hidalgo County HHS Mission                  | 110020 | Adacel SDV 10 Pack; Adu                | 50       | New       | 1/15/2025, 10:55 AM | -          |
| 8        |          | SR-219399        | Vaccine Transfer Reque           | Hidalgo County Health and Human Services RE         | Hidalgo County HHS Mission                  | 110020 | Engerix-B PFS 10 Pack; Adu             | 30       | New       | 1/15/2025, 10:55 AM | -          |
| 9        |          | SR-219400        | Vaccine Transfer Reque           | Hidalgo County Health and Human Services RE         | Hidalgo County HHS Mission                  | 110020 | Proquad SDV 10 Pack; Ped               | 20       | New       | 1/15/2025, 10:55 AM | •          |
| 10       |          | SR-219401        | Vaccine Transfer Reque           | Hidalgo County Health and Human Services RE         | Hidalgo County HHS Mission                  | 110020 | Varivax SDV 10 Pack; Ped               | 20       | New       | 1/15/2025, 10:56 AM | -          |
| 11       |          | SR-219402        | Vaccine Transfer Reque           | LHD Cameron County Health Department RE             | Brownsville Community Health Center         | 110054 | Bexsero PFS 10 Pack; Ped               | 100      | New       | 1/15/2025, 11:04 AM | -          |
| 12       |          | SR-219403        | Vaccine Transfer Reque           | LHD Cameron County Health Department RE             | Brownsville Community Health Center         | 110054 | Boostrix PFS 10 Pack; Adu              | 50       | New       | 1/15/2025, 11:04 AM | •          |
| 13       |          | SR-219404        | Vaccine Transfer Reque           | LHD Cameron County Health Department RE             | Brownsville Community Health Center         | 110054 | Pfizer 6m-4y; Ped; MDV3 10-pack; 24-25 | 30       | New       | 1/15/2025, 11:04 AM | -          |
| 14       |          | SR-219416        | Vaccine Transfer Reque           | Hidalgo County Health and Human Services RE         | HCHHSD PHARR CLINIC                         | 110021 | Daptacel SDV 10 Pack; Ped              | 10       | New       | 1/15/2025, 3:45 PM  | •          |
| 15       |          | SR-219417        | Vaccine Transfer Reque           | Hidalgo County Health and Human Services RE         | HCHHSD PHARR CLINIC                         | 110021 | Vaqta PFS 10 Pack; Adu                 | 40       | New       | 1/15/2025, 3:45 PM  | •          |
| 16       |          | SR-219418        | Vaccine Transfer Reque           | Hidalgo County Health and Human Services RE         | Hidalgo County Hhs Weslaco                  | 110112 | Adacel SDV 10 Pack; Ped                | 20       | New       | 1/15/2025, 3:51 PM  | -          |
| 17       |          | SR-219419        | Vaccine Transfer Reque           | Hidalgo County Health and Human Services RE         | Hidalgo County Hhs Weslaco                  | 110112 | MMR II SDV 10 Pack; Adu                | 10       | New       | 1/15/2025, 3:51 PM  | •          |
| 18       |          | SR-219420        | Vaccine Transfer Reque           | Hidalgo County Health and Human Services RE         | Hidalgo County Hhs Weslaco                  | 110112 | MMR II SDV 10 Pack; Ped                | 10       | New       | 1/15/2025, 3:51 PM  | •          |
| 19       |          | SR-219421        | Vaccine Transfer Reque           | Hidalgo County Health and Human Services RE         | Hidalgo County Hhs Weslaco                  | 110112 | Prevnar 20 PFS 10 Pack; Ped            | 13       | New       | 1/15/2025, 3:51 PM  | •          |
| 20       |          | SR-219422        | Vaccine Transfer Reque           | Hidalgo County Health and Human Services RE         | Hidalgo County Hhs Weslaco                  | 110112 | Vaqta PFS 10 Pack; Adu                 | 13       | New       | 1/15/2025, 3:51 PM  | •          |
| 21       |          | SR-219423        | Vaccine Transfer Reque           | Hidalgo County Health and Human Services RE         | Hidalgo County Hhs Weslaco                  | 110112 | Varivax SDV 10 Pack; Ped               | 20       | New       | 1/15/2025, 3:51 PM  | -          |
| 22       |          | SR-219424        | Vaccine Transfer Reque           | Hidalgo County Health and Human Services RE         | Hidalgo County HHS Edinburg                 | 110572 | *MenQuadFi SDV 5 Pack; Adu             | 10       | New       | 1/15/2025, 3:57 PM  | •          |
| 23       |          | SR-219425        | Vaccine Transfer Reque           | Hidalgo County Health and Human Services RE         | Hidalgo County HHS Edinburg                 | 110572 | MMR II SDV 10 Pack; Adu                | 10       | New       | 1/15/2025, 3:57 PM  | -          |
| 24       |          | SR-219426        | Vaccine Transfer Reque           | Hidalgo County Health and Human Services RE         | Hidalgo County HHS Edinburg                 | 110572 | Varivax SDV 10 Pack; Ped               | 40       | New       | 1/15/2025, 3:57 PM  | •          |
| 25       |          | SR-219427        | Vaccine Transfer Reque           | Hidalgo County Health and Human Services RE         | Hidalgo County HHS Hidalgo                  | 110272 | MMR II SDV 10 Pack; Adu                | 10       | New       | 1/15/2025, 4:02 PM  | •          |
| 26       |          | SR-219428        | Vaccine Transfer Reque           | Hidalgo County Health and Human Services RE         | Hidalgo County HHS Hidalgo                  | 110272 | MMR II SDV 10 Pack; Ped                | 10       | New       | 1/15/2025, 4:02 PM  | -          |
| 27       |          | SR-219429        | Vaccine Transfer Reque           | Hidalgo County Health and Human Services RE         | Hidalgo County HHS Hidalgo                  | 110272 | Pentacel SDV 5 Pack; Ped               | 12       | New       | 1/15/2025, 4:02 PM  | <b>v .</b> |

Accessing a Specific Provider's TVFC/ASN Transfer Requests

#### Step 1: Login to VAOS as an RE

Login to your RE account of VAOS at <u>https://txhhs-covid.my.salesforce.com/</u> and navigate to your VAOS Homepage.

#### **Step 2: Search for Provider PIN**

Using the VAOS search bar, enter your Provider's PIN and select their account from the search results. Click on the account name to open the Provider's account overview.

#### **Step 3: Scroll down to the Service Requests tile**

On the Provider's account page, scroll down on the right-hand side of the page until you see the Service Requests tile. To open the full list, either click on the tile's label or click 'View All' at the bottom of the tile.

|   | EXTERNATION THE REAL OF THE REAL OF THE RE | Q Search                                                                                                    |   | * 🖬 🚓 ? 🌣 🌲 🤇                                                                                                    | 6     |
|---|----------------------------------------------------------------------------------------------------|----------------------------------------------------------------------------------------------------|---|----------------------------------------------------------------------------------------------------|-------|
|   | Vaccine Distribution Service Requests                                                                                                    | ✓ En ZZ TEST Data Purge   ✓ ×                                                                                                    |   |                                                                                                    |       |
|   | ZZ TEST Data Purge     Image: Comparison of the second second secon                           | Related List Quick Links       •         Related Persons (3)       •         Vaccine Requests (10-)       •         Vaccine Stripenents (10-)       •         Vaccine Stripenents (10-)       •         Vaccine Stripenents (10-)       •         Vaccine Stripenents (10-)       •         Vaccine Stripenents (10-)       •         Vaccine Stripenents (10-)       •         Vaccine Stripenents (10-)       •         Vaccine Stripenents (10-)       •         Vaccine Stripenents (10-)       •         Vaccine Stripenents (10-)       •         Vaccine choices (10-)       •         Vaccine choices (10-)       •         Vaccine Choices (10-)       •         Vaccine Choices (10-)       •         Show All (13) |   | Vaccine Pro TVFC<br>Vaccine Fam DTaP<br>MSL-1947281 ♥<br>Provider Pink: 123456<br>Vaccine Pro TVFC<br>Vaccine Pro TVFC<br>View All<br>♥<br>Files (3+) ♥ | )<br> |
|   | Account Owner                                                                                                    | Details                                                                                                    |   | tempdec<br>Jan 16, 2025 • 1.5MB • pdf                                                                                                    |       |
|   | Total Amount Allocated                                                                                                    | Account Name ZZ TEST Data Purge / Facility Status Y Parent Account / Account Vaccine Ordering () Indicator Parent X1(s)(0 122456                                                                                                    |   | tempdec<br>Jan 3, 2025 • 1.5MB • pdf<br>VTrck5 Enhancements 12-16-2024<br>Dec 19, 2024 • 1.016K3 • pdf<br>View All                                      | ł     |
|   |                                                                                                    | Source Type Manually Entered Original 12/1/2022<br>Certification<br>Date (VFC)                                                                                                    |   | Service Requests (Facility) (3+)                                                                                                    |       |
| , | We can't draw this chart because there is no data.                                                                                                    | Provider PIN 123456 Renewal<br>Certification<br>Date (VFC)<br>Immtrac Site                                                                                                    |   | SR-199796<br>Record Type: COVID Open Ordering Request<br>Created Date: 9/7/2023, 2:09 PM                                                                | J     |
|   |                                                                                                    | Organization D Registration Date Date                                                                                                    |   | Record Type: COVID Open Ordering Request                                                                                                    |       |
|   |                                                                                                    | Orgintent Site Agreement<br>Date 1/16/2025                                                                                                    |   | SR-199292                                                                                                    |       |
|   | View Report As of Today at 9:45 AM C                                                                                                    | ode Log Date Tren NO of TX Law COVID 1/19/2023                                                                                                    |   | Created Date: 8/30/2023, 1:23 PM                                                                                                    |       |
|   |                                                                                                    | Prescribing Order Date Authority                                                                                                    |   | View All                                                                                                    |       |
|   | Sum of Quantity. Measure                                                                                                    | Address Line 1 Last TVFC/ASN 1/16/2025<br>Order Date                                                                                                    |   | 🧿 Vaccine choices (3+)                                                                                                    |       |
|   | 0 3× 6× Sum of Quantity                                                                                                    | Address Line 2 Last Wastage 12/19/2024<br>Date                                                                                                    |   | VCN-116974                                                                                                    | j     |
|   | Sum of Doses F                                                                                                    | City Last Doses 1/21/2025<br>Administered<br>Reporting Date                                                                                                    |   | Vaccine:<br>Vaccine Fam<br>Vaccine Pro                                                                                                    |       |
|   | Ê                                                                                                    | County Last Inventory 1/16/2025<br>Reported Date                                                                                                    |   | VCN-116975<br>Vaccine:                                                                                                    | )     |
|   | 2<br>1g ZZ TES                                                                                                    | County Code VFC Program                                                                                                    |   | Vaccine Fam<br>Vaccine Pro                                                                                                    |       |
|   | Υco                                                                                                    | State Code VTrcks Provider<br>ID                                                                                                    |   | VCN-173042                                                                                                    | J     |
| U |                                                                                                    | Zip 79101 VTrcks Status Active                                                                                                    | - | Manina Farr                                                                                                    | •     |

#### **Step 4: Selecting TVFC/ASN Transfer Request**

After opening the Provider's Service Request list, we recommend clicking the 'Created Date' header of the table (so the arrow is pointed down) so that the most recent Transfer Requests are listed first. You can open a specific Transfer Request by clicking on the 'SR-#######'.

| EXAMPLE TEXAS<br>United Texas<br>Security and Texas        | Q Search                                         | * 🖬 🚓 ? 🌣 🐥 👼       |
|------------------------------------------------------------|--------------------------------------------------|---------------------|
| Vaccine Distribution Service Request                       | ts 🗸 🌃 ZZ TEST Data Purge   🗸 🗙                  |                     |
| ZZ TEST Data Pur 🖵 Service R 🗸 🗙                           | ♥ Vaccine It ∨ × ♥ VI-044905 ∨ × ♥ VI-047910 ∨ × |                     |
|                                                            | 인데이트 지 한 것으로 가장인데데이트 지 한 것으로 가장인                 |                     |
| Service Requests (Facility)                                |                                                  | New Change Owner    |
| 50+ items • Sorted by Created Date • Updated 4 minutes ago |                                                  | \$ * C*             |
| Service Request Name 🗸 🗸                                   | Record Type V                                    | Created Date ↓ ✓    |
| 1 [] <u>SR-219635</u>                                      | Vaccine Transfer Request                         | 1/23/2025, 10:22 AM |
| 2 SR-219634                                                | Vaccine Transfer Request                         | 1/23/2025, 10:20 AM |
| 3 SR-199796                                                | COVID Open Ordering Request                      | 9/7/2023, 2:09 PM   |
| 4 SR-199797                                                | COVID Open Ordering Request                      | 9/7/2023, 2:09 PM   |
| 5 <u>SR-199292</u>                                         | COVID Open Ordering Request                      | 8/30/2023, 1:23 PM  |
| 6 SR-199293                                                | COVID Open Ordering Request                      | 8/30/2023, 1:23 PM  |
| 7 SR-198978                                                | COVID Open Ordering Request                      | 8/24/2023, 1:21 PM  |
| 8 SR-198812                                                | COVID Open Ordering Request                      | 8/22/2023, 5:30 PM  |
| 9 SR-198413                                                | COVID Open Ordering Request                      | 8/17/2023, 1:13 PM  |
| 10 SR-198111                                               | COVID Open Ordering Request                      | 8/10/2023, 1:49 PM  |
| 11 SR-198112                                               | COVID Open Ordering Request                      | 8/10/2023, 1:49 PM  |
| , 12 SR-198108                                             | COVID Open Ordering Request                      | 8/10/2023, 1:44 PM  |
| 13 SR-198109                                               | COVID Open Ordering Request                      | 8/10/2023, 1:44 PM  |
| 14 SR-198110                                               | COVID Open Ordering Request                      | 8/10/2023, 1:44 PM  |
| 15 SR-196729                                               | COVID Open Ordering Request                      | 7/27/2023, 2:25 PM  |
| · · · · · · · · · · · · · · · · · · ·                      |                                                  | 742-000 200-00      |

#### **Step 1: Confirm that Transfer Details are Correct**

Please check to ensure that the following details of the Transfer Request are correct:

- Selected 'Reason for Transfer' is accurate (should be approved beforehand by RE)
- Correct 'Receiving Provider' is listed
- Correct vaccine Lot Number and Expiration Date are listed
- Correct 'Quantity to Transfer' is listed

| ZZ TEST Data Pur                                                       | 🖵 Service Re 🗸 🛛 🖤 Vaccine It                                                                                                    | ~ ×                                | ♥ VI-044905 ∨                                                        | × ♥ VI-047910 ∨ ×                | 🖵 SR-219        | 96 ~ |
|------------------------------------------------------------------------|----------------------------------------------------------------------------------------------------|------------------------------------|----------------------------------------------------------------------|----------------------------------|-----------------|------|
| Service Request                                                        |                                                                                                    |                                    |                                                                      |                                  | Approve         | Deny |
| Related Details                                                        |                                                                                                    |                                    |                                                                      |                                  |                 |      |
| Instructions                                                           |                                                                                                    |                                    |                                                                      |                                  |                 |      |
| IMPORTANT: Instruct                                                    | tions for internal DSHS users only. Please disre                                                                                                    | egard if y                         | rou are a Provider.                                                  |                                  |                 |      |
| 2. Click "Downlo<br>3. Click "Approv<br>4. The signed Tra<br>DocuSign. | ad TVFC/ASN Vaccine Transfer Form" to print the<br>e" or utilize the Bulk Approval option to approve<br>ansfer Authorization Form may be uploaded to Fil | Transfer<br>the trans<br>les on th | Authorization form.<br>fer request(s).<br>e Receiving Providers' acc | ount. TVFC/ASN Transfer forms as | re NOT sent via | 1    |
| Information                                                            | 50 AV4775                                                                                                    |                                    |                                                                      |                                  |                 |      |
| Service Request Name                                                   | SR-219635                                                                                                    |                                    | Email Sent                                                           | M Mar Court and                  |                 |      |
| DocuSign Signature                                                     | IVEW                                                                                                    | -                                  | Service Request                                                      | Transfer Vaccine                 |                 | /    |
| Status                                                                 |                                                                                                    |                                    | Reason                                                               |                                  |                 |      |
| Transferring provider                                                  | ZZ TEST Data Purge                                                                                                    |                                    | Lot Number                                                           | testooo                          |                 |      |
| Facility                                                               | ZZ TEST Data Purge                                                                                                    |                                    | NDC                                                                  | 49281-0400-10                    |                 |      |
| Receiving provider PIN<br>Reason for transfer                          | DSHS CENTRAL PHARMACY WAREHOUSE<br>Withdrawal from the TVFC/ASN/FLU                                                                                      | /                                  | Expiration<br>Additional Details                                     | 11/25/2038                       |                 | /    |
| Reason for Denial                                                      | FILMAN                                                                                                    | /                                  | CMO Title                                                            |                                  |                 | /    |
| Other                                                                  |                                                                                                    | /                                  | License Number                                                       |                                  |                 |      |
| Vaccine Type                                                           | Adacel SDV 10 Pack; Ped                                                                                                    | 1                                  | License State                                                        | ТХ                               |                 |      |
| Vaccine Program                                                        | TVFC                                                                                                    |                                    | Primary Vaccine<br>Coordinator's Email                               | austin.knaplund@dshs.texa        | is.gov          | /    |
| Inventory Record                                                       | VI-0479103                                                                                                    | /                                  | Backup Vaccine<br>Coordinator's Email                                | rae.plaza@dshs.texas.gov         |                 | /    |
| Quantity to transfer                                                   | 10                                                                                                    | 1                                  | Region                                                               | REGION 7                         |                 |      |
| Receiving provider PIN<br>Num                                          |                                                                                                    | 1                                  | Event                                                                |                                  |                 |      |
| Receiving Provider<br>Organization Name                                |                                                                                                    | /                                  | DocuSign Last Sent<br>Date                                           |                                  |                 | 1    |
| Commonte                                                               |                                                                                                    | 1                                  | DeguSian Envelope                                                    |                                  |                 | 1    |

#### Step 2: Download TVFC/ASN Transfer Form

After confirming that all the details above are correct, you should click the 'Download TVFC/ASN Vaccine Transfer Form' button. This will open the document viewer, featuring the transfer form, which you can download by clicking the download symbol, highlighted in the second image below.

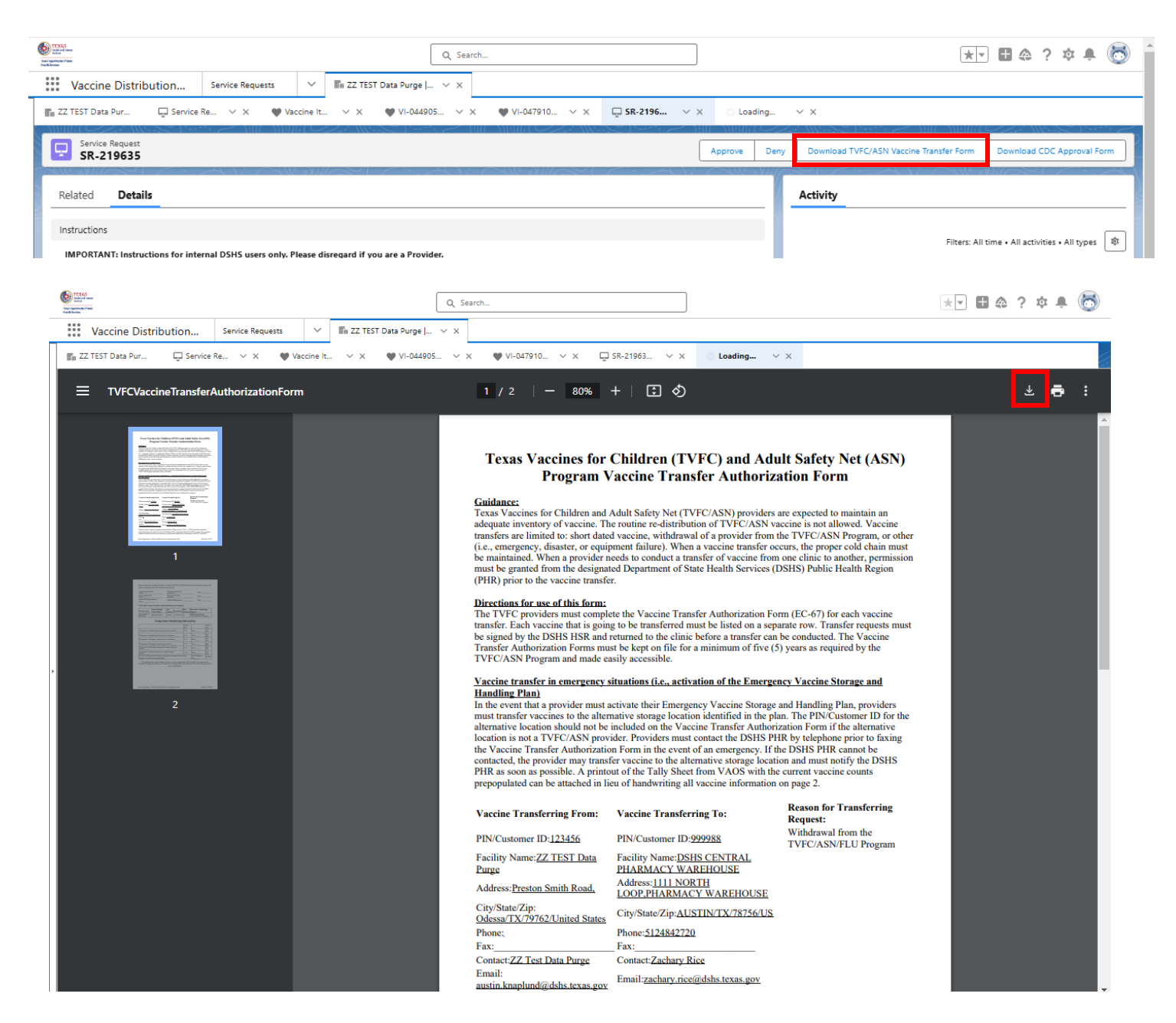

#### **Step 3: Upload Completed Transfer Form to VAOS**

After printing out the TVFC/ASN Transfer form and having all the necessary parties (Transferring Provider, Receiving Provider, RE) sign where indicated, scan the Transfer form and upload it to VAOS under the Provider's account using the 'Files' tile on their account overview page. Open the Files page, then click the 'Add Files' button and select your file to upload (pictured below).

| E TEAN AND THE TEAN AND THE TEA | Q Search                                   |                                                        | ** 🖩 🌣 ? 🌣 🐥 ਠ 🕯                                                          |
|----------------------------------------------------------------------------------------------------|--------------------------------------------|--------------------------------------------------------|---------------------------------------------------------------------------|
| Vaccine Distribution Service Requests                                                                                                    | ✓ En ZZ TEST Data Purge   ✓ ×              |                                                        |                                                                           |
| 📷 ZZ TEST Data P 🖵 Service Re 🗸 🗙 🖤 Vac                                                                                                    | cine lt ∨ × ♥ VI-044905 ∨ × ♥ VI-047910    | ✓ X                                                    |                                                                           |
| 💷 22 IESI Data Purge 📟                                                                                                    | Related Persons (3)                        | Vaccine Allocations (10+)                              | Category: Reporting                                                       |
| + Follow Edit V                                                                                                    | Vaccine Shipments (10+)                    |                                                        | View All                                                                  |
| Phone Billing Address                                                                                                    | Tickets (6)                                | ow All (13)                                            |                                                                           |
| Website Account Owner                                                                                                    | WERE SHE AND AND                           |                                                        | Maximum Stock Levels (3+)                                                 |
| 🖾 Andy Doran 🗈                                                                                                    | Details                                    |                                                        | MSL-1947279                                                               |
| Total Amount Allocated                                                                                                    | Account Nama 77 TEST Data Durna            | <sup>6</sup> Earliny Statur V                          | Vaccine Prog TVFC                                                         |
|                                                                                                    | Parent Account                             | Account Record Vaccine Ordering                        | MSL-1947280                                                               |
|                                                                                                    | Indicator                                  | Type Parent TX IIS ID 123456                           | Provider PIN: 123456<br>Vaccine Prog., TVFC                               |
|                                                                                                    | Source Type Manually Entered               | Original 12/1/2022                                     | Vaccine Family: DTaP                                                      |
|                                                                                                    | · · · · · · · · · · · · · · · · · · ·      | Certification<br>Date (VFC)                            | MSL-1947281<br>Provider PIN: 123456                                       |
| We can't draw this chart because there is                                                                                                    | Provider PIN 123456                        | Renewal<br>Certification                               | Vaccine Prog TVFC<br>Vaccine Family: DTaP-Hep B-IPV                       |
|                                                                                                    | Immtrac                                    | Date (VFC)<br>Site Registration                        | View All                                                                  |
|                                                                                                    | OrganizationID<br>Orgintent                | Date<br>Site Agreement                                 |                                                                           |
|                                                                                                    |                                            | Date 1/15/2025                                         | 💟 Files (3+) 💌                                                            |
| ·                                                                                                    | de                                         | Log Date                                               | tempdec<br>Jan 16, 2025 • 1.5MB • pdf                                     |
| View Report As of Today at 10:22 AM C <sup>4</sup>                                                                                                    | Total NO of TX<br>Prescribing<br>Authority | Last COVID 1/19/2023<br>Order Date                     | Jan 3, 2025 + 1.5MB + pdf                                                 |
| Total Quantity Shipped & Received                                                                                                    | Address Line 1                             | Last TVFC/ASN 1/16/2025<br>Order Date                  | VTrckS Enhancements 12-16-2024<br>Dec 19, 2024 + 1,016KB + pdf            |
| Sum of Quantity Sent, Sum o<br>0 3κ θκ                                                                                                    | Address Line 2                             | Last Wastage 12/19/2024<br>Date                        | View All                                                                  |
| Sum                                                                                                    | City                                       | Last Doses 1/21/2025<br>Administered<br>Benortino Date | Service Requests (Facility) (3+)                                          |
|                                                                                                    | County                                     | Last Inventory 1/16/2025                               | SR-219635                                                                 |
|                                                                                                    | County Code                                | VFC Program                                            | Record Type: Vaccine Transfer Request<br>Created Date: 1/23/2025 10:22 AM |
| g ZZ TEST Data Pu<br>8                                                                                                    | State Code                                 | VTrcks Provider<br>ID                                  | <u>SR-219634</u>                                                          |
| ¥.                                                                                                    | Zip 79101                                  | VTrcks Status Active                                   | Created Date: 1/23/2025, 10:20 AM                                         |
|                                                                                                    | Zip Extension                              | VTrcks Status<br>Reason                                | SR-199796<br>Record Type: COVID Open Ordering Request                     |
|                                                                                                    | Region REGION 7                            | VTrcks Status<br>Comment                               | Created Date: 9/7/2023, 2:09 PM                                           |
| View Report As of Today at 10:22 AM C <sup>4</sup>                                                                                                    | Sub Region Austin HHS Division (city of)   | Grantee Code TXA                                       | View All                                                                  |
| Total Quantity on Hand                                                                                                    | Telephone                                  | Update Business Y<br>Hours                             | Vaccine choices (3+)                                                      |
| Sum of Quantity                                                                                                    | ▼ Telephone                                | Special Project 2                                      | •                                                                         |
| Sum of Quantity                                                                                                    | Telephone     Convoine     Q Search        | Special Project 2                                      |                                                                           |
| accine Distribution Service Requests                                                                                                    | ✓ I ZZ TEST Data Purge   ✓ ×               |                                                        |                                                                           |
|                                                                                                    |                                            |                                                        |                                                                           |
| ST Data Pur 🖵 Service Re 🗸 🕷                                                                                                    | Vaccine It ∨ X ♥ VI-044905 ∨ X             | ♥ VI-047910                                            | ✓ X ☆ Loading ✓ X I Files                                                 |
|                                                                                                    |                                            |                                                        |                                                                           |
| s > 22 TEST Data Purge                                                                                                    |                                            |                                                        | Add                                                                       |
| is • Sorted by Last Modified • Updated a few seconds ag                                                                                                    | 0                                          |                                                        | र्खाः *                                                                   |
| Title                                                                                                    | $\checkmark$                               | Owner V Last Modi                                      | fied↓ ∨ Size ∨                                                            |
| ne tempdec                                                                                                    |                                            | ZZ Test Data Purge 1/16/2025                           | . 2:23 PM 1.5MB                                                           |
| tempdec                                                                                                    |                                            | ZZ Test Data Purge 1/3/2025,                           | 1:15 PM 1.5MB                                                             |
| VTrckS Enhancements 12-16-2024                                                                                                    |                                            | ZZ Test Data Purge 12/19/202                           | 4, 9:54 AM 1,016KB                                                        |
| Pop tempdec                                                                                                    |                                            | ZZ Test Data Purge 12/19/202                           | 4, 9:48 AM 1.5MB                                                          |
| ree tempdec                                                                                                    |                                            | ZZ Test Data Purge 12/11/202                           | 4, 9:09 AM 1.5MB                                                          |
|                                                                                                    |                                            |                                                        |                                                                           |

Approving Transfer Requests in Bulk

## Step 1: Navigate to the "My Region/LHD Bulk Transfer Approval" List View

| DIDAS<br>Under name<br>Kanada and and and and and and and and an                       |                                                 | Q Search                                         |                          |                   |                     | * • • • • •                           |
|----------------------------------------------------------------------------------------|-------------------------------------------------|--------------------------------------------------|--------------------------|-------------------|---------------------|---------------------------------------|
| Vaccine Distribution Service Requests 🗸 🗸                                              | <u> </u>                                        | ~                                                |                          |                   |                     |                                       |
| Service Requests My Region/LHD Bulk Transfer Approval 👻 💉                              | )                                               |                                                  |                          | New               | Import Change Owner | Printable View Bulk Transfer Approval |
| 50+ items • Sorted by Created Date • Filtered by Ali service requests - Status, Record | d Type, Vaccine Program • Updated 3 minutes ago |                                                  |                          | [                 | Q. Search this list | \$ • III • C / C T                    |
| □ Service Reques ∨ Record Type ∨                                                       | Transferring provider $\vee$ R                  | Receiving Provider Organization $\vee$ Receiving | ng p 🗸 Vaccine Type 🗸 🗸  | Quantity V Status | ✓ Created Date ↓    | ✓ Region ✓                            |
| 1 SR-219722 Vaccine Transfer Request                                                   | Hope Clinic - Ennis H                           | lope Health - Waxahachie 030934                  | Havrix PFS 10 Pack; Ped  | 9 New             | 1/24/2025, 10:02 AM | REGION 2/3                            |
| 2 SR-219723 Vaccine Transfer Request                                                   | Hope Clinic - Ennis H                           | lope Health - Waxahachie 030934                  | MMR II SDV 10 Pack; Ped  | 7 New             | 1/24/2025, 10:02 AM | REGION 2/3                            |
| 3 SR-219724 Vaccine Transfer Request                                                   | Hope Clinic - Ennis H                           | lope Health - Waxahachie 030934                  | Proquad SDV 10 Pack; Ped | 3 New             | 1/24/2025, 10:02 AM | REGION 2/3                            |

#### Step 2: Select the Transfer(s) to Bulk Approve

Select each transfer service request using the checkbox on the left-hand side of the list view. After selecting the number of transfers to approve, click the "Bulk Transfer Approval" button at the top-right of the list view.

| Englisher                         |                          |        |             |            |   |  |        | ٩        | Search                     |               |                         |   |            |                           |         |                     | *• •           | ۵? 🕈 🖡 👼               |
|-----------------------------------|--------------------------|--------|-------------|------------|---|--|--------|----------|----------------------------|---------------|-------------------------|---|------------|---------------------------|---------|---------------------|----------------|------------------------|
| Vaccine Distribution              | 1 Service Requests       | ~      |             |            |   |  |        | ~        |                            |               |                         |   |            |                           |         |                     |                |                        |
| Service Requests My Region/LHD Bu | lk Transfer Approval 👻   | *      | 1           |            |   |  |        |          |                            |               |                         |   |            | New                       | Import  | Change Owner        | Printable View | Bulk Transfer Approval |
| 5 items selected                  |                          |        |             |            |   |  |        |          |                            |               |                         |   |            |                           | Q Searc | h this list         | \$ •           | - C / C T              |
| Service Reques                    | Record Type              | $\sim$ | Transferrin | g provider | r |  | $\sim$ | Receivir | ng Provider Organization 🚿 | Receiving p V | Vaccine Type            | ~ | Quantity \ | <ul> <li>Statu</li> </ul> | s v     | Created Date 4      | ✓ Region       | ~                      |
| 10 🗸 SR-219635                    | Vaccine Transfer Request |        | ZZ TEST Dat | ta Purge   |   |  |        |          |                            |               | Adacel SDV 10 Pack; Ped |   | 10         | New                       |         | 1/23/2025, 10:22 AM | REGIO          | 17 💌 🕯                 |
| 11 SR-219634                      | Vaccine Transfer Request |        | ZZ TEST Dat | ta Purge   |   |  |        |          |                            |               | Adacel PFS 5 Pack; Adu  |   | 20         | New                       |         | 1/23/2025, 10:20 AM | REGIO          | ۹7 💌                   |

#### Step 3: Add Comments and Click "Save"

After clicking the "Bulk Transfer Approval" button, a pop-up window will appear, allowing you to enter Comments. Once the appropriate review is conducted, comments added, and you're ready to approve the selected transfer(s), click "Save" to Approve the records.

| Ģ      | Servic<br>My | e Requests<br>Region/LHD Bulk <sup>-</sup> | Transfer Approval 👻 🍃    | A I                            |   |                                      |                |                        |      |                         | New                        | Import   | Change Owner       | Printable Vie | w Bulk Tran | sfer Approval |
|--------|--------------|--------------------------------------------|--------------------------|--------------------------------|---|--------------------------------------|----------------|------------------------|------|-------------------------|----------------------------|----------|--------------------|---------------|-------------|---------------|
| 4 item | s selecte    | d                                          |                          |                                |   |                                      |                |                        |      |                         |                            | Q Search | this list          | \$ *          |             | / C T         |
|        | -            | Service Request $ \lor $                   | Record Type              | ✓ Transferring provider        | ~ | Receiving Provider Organization Name | Receiving pr ~ | Vaccine Type           |      | ✓ Quantity <sup>*</sup> | <ul> <li>Status</li> </ul> | ~ (      | reated Date 🕹      | √ Reg         | ion         | ~             |
| 1      |              | SR-219831                                  | Vaccine Transfer Request | ZZ TEST Data Purge             |   | DSHS CENTRAL PHARMACY WAREHOUSE      | 999988         | ActHib SDV 5 Pack; Ped |      | 402                     | New                        | 1        | /28/2025, 10:28 AM | REG           | ON 7        |               |
| 2      |              | SR-219832                                  | Vaccine Transfer Request | ZZ TEST Data Purge             |   | DSHS CENTRAL PHARMACY WAREHOUSE      | 999988         | ActHib SDV 5 Pack; Ped |      | 419                     | New                        | 1        | /28/2025, 10:28 AM | REG           | ON 7        |               |
| 3      |              | SR-219833                                  | Vaccine Transfer Request | ZZ TEST Data Purge             |   | DSHS CENTRAL PHARMACY WAREHOUSE      | 999988         | ActHib SDV 5 Pack; Ped | <    | 168                     | New                        | 1        | /28/2025, 10:28 AM | REG           | ION 7       |               |
| 4      |              | SR-219834                                  | Vaccine Transfer Request | ZZ TEST Data Purge             |   | Dene ceritori dinadiaaco inadenolise | 000000         | ActUSh SDV/S Dade Ded  | -    | 441                     | New                        | 1        | /28/2025, 10:28 AM | REG           | ON 7        |               |
| 5      |              | SR-219829                                  | Vaccine Transfer Request | Wadley Regional Medical Center |   | L Bulk Trans                         | sfer Approval  |                        |      | 19                      | New                        | 1        | /28/2025, 7:29 AM  | REG           | ON 4/5N     |               |
| 6      |              | SR-219830                                  | Vaccine Transfer Request | Wadley Regional Medical Center |   |                                      |                |                        | -    | 47                      | New                        | 1        | /28/2025, 7:29 AM  | REG           | ON 4/5N     |               |
| 7      |              | SR-219828                                  | Vaccine Transfer Request | Immunize El Paso-Downtown      |   | Comments                             |                |                        | OY+) | 10                      | New                        | 1        | /27/2025, 11:59 AM | REG           | ION 9/10    |               |
| 8      |              | SR-219797                                  | Vaccine Transfer Request | Immunize El Paso-Downtown      |   | Ir TEST TRANSFER DO NOT APPROVE      |                |                        |      | 25                      | New                        | 1        | /27/2025, 11:39 AM | REG           | ION 9/10    | -             |
| 9      |              | SR-219798                                  | Vaccine Transfer Request | Immunize El Paso-Downtown      |   | Ir                                   |                |                        |      | 20                      | New                        | 1        | /27/2025, 11:39 AM | REG           | ION 9/10    |               |
| 10     |              | SR-219799                                  | Vaccine Transfer Request | Immunize El Paso-Downtown      |   | Ir                                   |                |                        |      | 29                      | New                        | 1        | /27/2025, 11:39 AM | REG           | ION 9/10    |               |
| 11     |              | SR-219800                                  | Vaccine Transfer Request | Immunize El Paso-Downtown      |   | Ir Fields to update                  |                |                        |      | 5                       | New                        | 1        | /27/2025, 11:39 AM | REG           | ION 9/10    |               |
| 12     |              | SR-219801                                  | Vaccine Transfer Request | Immunize El Paso-Downtown      |   | Ir No changes yet                    |                |                        |      | 70                      | New                        | 1        | /27/2025, 11:39 AM | REG           | ON 9/10     |               |
| 13     |              | SR-219802                                  | Vaccine Transfer Request | Immunize El Paso-Downtown      |   | Ir                                   |                |                        |      | 90                      | New                        | 1        | /27/2025, 11:39 AM | REG           | ION 9/10    |               |
| 14     |              | SR-219803                                  | Vaccine Transfer Request | Immunize El Paso-Downtown      |   | Ir                                   |                | Cancel Save            |      | 150                     | New                        | 1        | /27/2025, 11:39 AM | REG           | ON 9/10     | -             |
| 15     |              | CD 210004                                  | V . T ( D                | 1 1 10 0 1                     |   | 1                                    | 100110         | C 1 1070 10 0 1 0 1    |      | 20                      |                            |          | 07/0005 11 00 AM   | 0.5.0         | 01000       |               |

#### **Step 4: Review Any Errors**

If there are errors in the selected transfer records, a secondary pop-up window will appear at the bottom right of the page to prevent approval. Resolve the errors directly with the provider before attempting re-approval.

#### **Denying Transfer Requests in Bulk**

### Step 1: Navigate to the "My Region/LHD Bulk Transfer Approval" List View

| Q Search                     |                       |                                 |            |              |              |             |           |       |     |   |          |                                 |                | *• • •                   | 🗟 ۽ 🕸 ۽ 😒 |               |        |          |                     |                |                        |
|------------------------------|-----------------------|---------------------------------|------------|--------------|--------------|-------------|-----------|-------|-----|---|----------|---------------------------------|----------------|--------------------------|-----------|---------------|--------|----------|---------------------|----------------|------------------------|
| Vaccine Di                   | istribution           | Service Requests                | $\sim$     | <b>ë</b> ~   | <b>i</b> ~   | <b>i</b> ~  | / 🖻       | ~ 1   | 8 v | 8 | ~        |                                 |                |                          |           |               |        |          |                     |                |                        |
| Service Request<br>My Region | s<br>/LHD Bulk Tr     | ransfer Approval 👻              | , <i>*</i> | )            |              |             |           |       |     |   |          |                                 |                |                          |           |               | New    | Import   | Change Owner        | Printable View | Bulk Transfer Approval |
| 50+ items • Sorted by Cre    | eated Date • Filtered | by All service requests - Statu | s, Recor   | d Type, Vacc | cine Program | n • Updated | 3 minutes | s ago |     |   |          |                                 |                |                          |           |               | (      | २ Search | this list           | \$ • \$        | · C / C T              |
| Service                      | Reques V Re           | ecord Type                      | $\sim$     | Transferr    | ring provid  | der         |           |       |     | ~ | Receivir | ng Provider Organization $\vee$ | Receiving p $$ | Vaccine Type             | √ Qu      | antity $\vee$ | Status | ~        | Created Date 🕹      | ✓ Region       | ~                      |
| 1 SR-2197                    | '22 Va                | accine Transfer Request         |            | Hope Clir    | nic - Ennis  |             |           |       |     |   | Hope He  | ealth - Waxahachie              | 030934         | Havrix PFS 10 Pack; Ped  | 9         |               | New    |          | 1/24/2025, 10:02 AM | REGION         | 1 2/3 💌 🔺              |
| 2 SR-2197                    | '23 Va                | accine Transfer Request         |            | Hope Clir    | nic - Ennis  |             |           |       |     |   | Hope He  | ealth - Waxahachie              | 030934         | MMR II SDV 10 Pack; Ped  | 7         |               | New    |          | 1/24/2025, 10:02 AM | REGION         | 1 2/3 💌                |
| 3 SR-2197                    | '24 Va                | accine Transfer Request         |            | Hope Clir    | nic - Ennis  |             |           |       |     |   | Hope He  | ealth - Waxahachie              | 030934         | Proquad SDV 10 Pack; Ped | 3         |               | New    |          | 1/24/2025, 10:02 AM | REGION         | 12/3                   |

#### Step 2: Select the Transfer(s) to Bulk Deny

Select each transfer service request using the checkbox on the left-hand side of the list view.

| 0    | Vaccine Distribution                                                                                                    | Seniire Remierte                        | ~ | 8 × 8                            |                   | × 18 | ~ 1 | a ~ | ē   | Q 5      | Search                                                                             |                    |                                         |            |         |      |                                       | * = 4              | \$ ? \$ \$ \$ |
|------|----------------------------------------------------------------------------------------------------|-----------------------------------------|---|----------------------------------|-------------------|------|-----|-----|-----|----------|------------------------------------------------------------------------------------|--------------------|-----------------------------------------|------------|---------|------|---------------------------------------|--------------------|---------------|
| G    | Service Requests       New Import       Change Owner       Printable View       Bulk Transfer Approval         My Region/LHD Bulk Transfer Approval <ul> <li>Service Requests</li> <li>Q. Search this list.</li> <li>Import</li> <li>Import</li> <li></li></ul> |                                         |   |                                  |                   |      |     |     |     |          |                                                                                    |                    |                                         |            |         |      |                                       |                    |               |
| 5 11 | Service Reques      SR-219635                                                                                                    | Record Type<br>Vaccine Transfer Request | ~ | Transferring p<br>ZZ TEST Data P | provider<br>Purge |      |     |     | ~ 1 | Receivin | ng Provider Organization $ \! \! \! \! \! \! \! \! \! \! \! \! \! \! \! \! \! \! $ | Receiving p $\vee$ | Vaccine Type<br>Adacel SDV 10 Pack; Ped | V Quantity | V State | ıs ~ | Created Date ↓<br>1/23/2025, 10:22 AM | V Region<br>REGION | 7             |
| 1    | 1 SR-219634                                                                                                    | Vaccine Transfer Request                |   | ZZ TEST Data P                   | Purge             |      |     |     |     |          |                                                                                    |                    | Adacel PFS 5 Pack; Adu                  | 20         | New     |      | 1/23/2025, 10:20 AM                   | REGION             | 7 💌           |

#### **Step 3: Bulk Update the Service Request Status**

Once you have selected each transfer service request, navigate to the "Status" column in the list view and click the pencil icon next to "New." Then, select the "Denied" status to update the transfer service request's status.

| P       | Service<br>My I | e Requests<br>Region/LHD Bulk <sup>-</sup> | Transfer Approval 👻      | *      |                                |        |                                           |        |                     |                                     |   |                 | New    | Import   | Change Owner   | Printable | View Bul   | k Transfer Approval |
|---------|-----------------|--------------------------------------------|--------------------------|--------|--------------------------------|--------|-------------------------------------------|--------|---------------------|-------------------------------------|---|-----------------|--------|----------|----------------|-----------|------------|---------------------|
| 4 items | selecter        | d                                          |                          | _      |                                |        |                                           |        |                     |                                     |   |                 |        | Q Searc  | h this list    | \$        | •          | C / C Y             |
|         | -               | Service Request $ \lor $                   | Record Type              | $\sim$ | Transferring provider          | $\sim$ | Receiving Provider Organization Name      | $\sim$ | Receiving pr $\vee$ | Vaccine Type                        | ~ | Quantity $\vee$ | Status | ~        | Created Date 🕹 | ~         | egion      | ~                   |
| 1       | <b>~</b>        | SR-219831                                  | Vaccine Transfer Request |        | ZZ TEST Data Purge             |        | DSHS CENTRAL PHARMACY WAREHOUSE           |        | 999988              | ActHib SDV 5 Pack; Ped              |   | 402             | * De   | nied     |                | *         | EGION 7    | •                   |
| 2       | <b>~</b>        | SR-219832                                  | Vaccine Transfer Request |        | ZZ TEST Data Purge             |        | DSHS CENTRAL PHARMACY WAREHOUSE           |        | 999988              | ActHib SDV 5 Pack; Ped              |   | 419             |        |          |                |           | EGION 7    |                     |
| 3       | <b>~</b>        | SR-219833                                  | Vaccine Transfer Request |        | ZZ TEST Data Purge             |        | DSHS CENTRAL PHARMACY WAREHOUSE           |        | 999988              | ActHib SDV 5 Pack; Ped              |   | 168             |        | None     |                |           | EGION 7    |                     |
| 4       | <b>~</b>        | SR-219834                                  | Vaccine Transfer Request |        | ZZ TEST Data Purge             |        | DSHS CENTRAL PHARMACY WAREHOUSE           |        | 999988              | ActHib SDV 5 Pack; Ped              |   | 441             |        | New      |                |           | EGION 7    |                     |
| 5       |                 | SR-219829                                  | Vaccine Transfer Request |        | Wadley Regional Medical Center |        | Lhd Texarkana-Bowie Co Fam Hith Cntr (Re) |        | 040018              | Engerix-B PFS 10 Pack; Ped          |   | 19              | P 1    | Approved |                |           | EGION 4/5N |                     |
| 6       |                 | SR-219830                                  | Vaccine Transfer Request |        | Wadley Regional Medical Center |        | Lhd Texarkana-Bowie Co Fam Hith Cntr (Re) |        | 040018              | Engerix-B PFS 10 Pack; Ped          |   | 47              | N ~    | Denied   |                |           | EGION 4/5N |                     |
| 7       |                 | SR-219828                                  | Vaccine Transfer Request |        | Immunize El Paso-Downtown      |        | Immunize El Paso                          |        | 100119              | Menveo SDV 10 Pack; Ped (New, 10Y+) |   | 10              | P      | Updated  |                |           | EGION 9/10 |                     |
|         |                 |                                            |                          |        |                                |        |                                           |        |                     |                                     |   |                 |        |          |                |           |            | _                   |

Next, click the "Update X selected items" checkbox to apply the status update to all the selected records in the list view. After clicking "Apply", the selected records' status will update, and unsaved changes are shown in yellow.

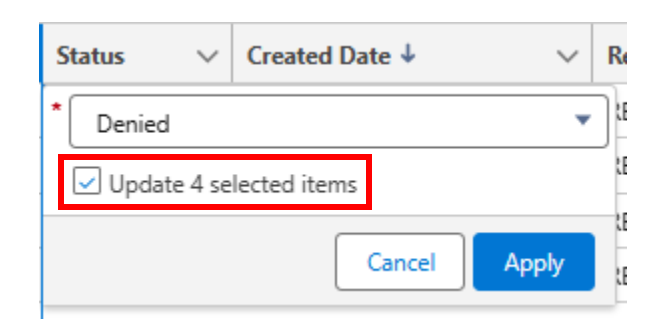

| Service Requests My Region/LHD Bulk Transfer Approval 👻 🖈 |                  |                          |                                           |   |                                      |     |                     |                        | New | Import   | Change Owner       | Printable View | Bulk Transfer Approval |                 |     |
|-----------------------------------------------------------|------------------|--------------------------|-------------------------------------------|---|--------------------------------------|-----|---------------------|------------------------|-----|----------|--------------------|----------------|------------------------|-----------------|-----|
| 4 item                                                    | 4 items selected |                          |                                           |   |                                      |     |                     |                        |     |          | Q Search this list |                |                        | \$- II- C / C Y |     |
|                                                           | Service Request  | Record Type              | <ul> <li>Transferring provider</li> </ul> | ~ | Receiving Provider Organization Name | ~ F | Receiving pr $\vee$ | Vaccine Type           | ~   | Quantity | Status             | ~              | reated Date ↓          | ✓ Region        | ~   |
| 1                                                         | SR-219831        | Vaccine Transfer Request | ZZ TEST Data Purge                        |   | DSHS CENTRAL PHARMACY WAREHOUSE      | 9   | 999988              | ActHib SDV 5 Pack; Ped |     | 402      | Denied             |                | /28/2025, 10:28 AM     | REGION          |     |
| 2                                                         | SR-219832        | Vaccine Transfer Request | ZZ TEST Data Purge                        |   | DSHS CENTRAL PHARMACY WAREHOUSE      | ç   | 999988              | ActHib SDV 5 Pack; Ped |     | 419      | Denied             | 1              | /28/2025, 10:28 AM     | REGION          | · 🔻 |
| 3                                                         | SR-219833        | Vaccine Transfer Request | ZZ TEST Data Purge                        |   | DSHS CENTRAL PHARMACY WAREHOUSE      | ç   | 999988              | ActHib SDV 5 Pack; Ped |     | 168      | Denied             | 1              | /28/2025, 10:28 AM     | REGION          | · 👻 |
| 4                                                         | SR-219834        | Vaccine Transfer Request | ZZ TEST Data Purge                        |   | DSHS CENTRAL PHARMACY WAREHOUSE      | ç   | 999988              | ActHib SDV 5 Pack; Ped |     | 441      | Denied             | 1              | /28/2025, 10:28 AM     | REGION          | · • |
|                                                           |                  |                          |                                           |   |                                      |     |                     |                        |     |          |                    |                |                        |                 |     |

#### Step 4: Save the Transfer(s) in Denied Status

After updating statuses to "Denied," click "Save" at the **bottom** of the list view to apply the changes. Once the changes are saved a green banner will appear at the top of the page.

| I                                                            | Menveo SD                 |                                      |                |                        |              |          |                     |                  |                        |
|--------------------------------------------------------------|---------------------------|--------------------------------------|----------------|------------------------|--------------|----------|---------------------|------------------|------------------------|
| Cancel                                                       | Save                      |                                      |                |                        |              |          |                     |                  |                        |
| Service Requests<br>My Region/LHD Bulk Transfer Approval 👻 ( | *                         | ✓ Your changes are save              | d.             | ×                      | (            | New Impo | rt Change Owner     | Printable View B | lulk Transfer Approval |
| 4 items selected                                             | ✓ Transferring provider ✓ | Receiving Provider Organization Name | Receiving pr V | Vaccine Type           | V Quantity V | Status 🗸 | Created Date        | × Region         |                        |
| 1 SR-219831 Vaccine Transfer Request                         | ZZ TEST Data Purge        | DSHS CENTRAL PHARMACY WAREHOUSE      | 999988         | ActHib SDV 5 Pack; Ped | 402          | Denied 🖉 | 1/28/2025, 10:28 AM | REGION 7         |                        |
| 2 SR-219832 Vaccine Transfer Request                         | ZZ TEST Data Purge        | DSHS CENTRAL PHARMACY WAREHOUSE      | 999988         | ActHib SDV 5 Pack; Ped | 419          | Denied   | 1/28/2025, 10:28 AM | REGION 7         |                        |
| 3 SR-219833 Vaccine Transfer Request                         | ZZ TEST Data Purge        | DSHS CENTRAL PHARMACY WAREHOUSE      | 999988         | ActHib SDV 5 Pack; Ped | 168          | Denied   | 1/28/2025, 10:28 AM | REGION 7         | -                      |
| 4 SR-219834 Vaccine Transfer Request                         | 77 TEST Data Purge        | DSHS CENTRAL PHARMACY WAREHOUSE      | 999988         | ActHib SDV 5 Pack: Ped | 441          | Denied   | 1/28/2025 10:28 AM  | PEGIONI 7        | 0                      |

#### **Additional Resources**

VAOS Ordering Inquiries – <u>TXVaccineOrders@DSHS.Texas.Gov</u>

**DSHS** Immunization Program Website

Immunization Program Homepage for Health Departments

**TVFC/ASN Operations Manual for Responsible Entities** 

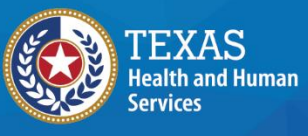

Texas Department of State Health Services